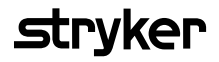

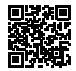

# **HeartSine Gateway**<sup>m</sup>

# LIFELINKcentral<sup>™</sup> AED Program Yöneticili

# Kullanıcı Kılavuzu

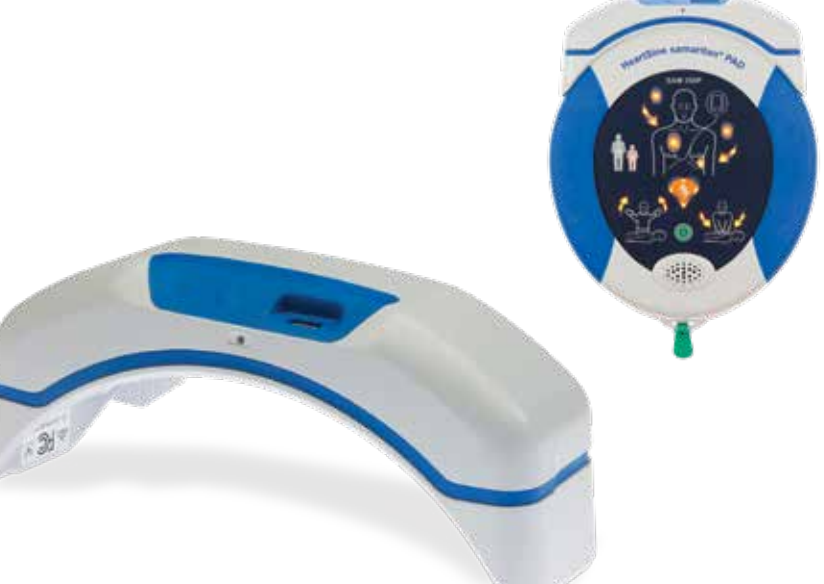

# İçindekiler

| Bölüm 1                                                    |    |
|------------------------------------------------------------|----|
| Başlamadan önce                                            | 4  |
| Terminoloji                                                | 4  |
| Semboller                                                  | 5  |
| Bölüm 2                                                    |    |
| HeartSine Gateway'e Giriş                                  | 6  |
| Kullanım Endikasyonları                                    | 6  |
| Kutu içeriği                                               | 6  |
| HeartSine Gateway'iniz                                     | 7  |
| <mark>Bölüm 3</mark><br>VegetSing Cotoway'inici mente edin | 0  |
| neartsine Gateway inizi monte edin                         | 0  |
| Paketten çıkarın                                           | 8  |
| HeartSine Gateway'in bağlantısını                          |    |
| AED'inizden kesin                                          | 9  |
| Pilleri takın                                              | 10 |
| HeartSine Gateway'inizin                                   |    |
| seri numarasını kaydedin                                   | 10 |
| HeartSine Gateway'i                                        |    |
| AED'inize bağlayın                                         | 11 |
|                                                            |    |

#### Bölüm 4

| HeartSine Gateway'inizi kaydedin                              | 12 |
|---------------------------------------------------------------|----|
| Stryker AED Program<br>Yönetim Sistemlerine Genel Bakış       | 12 |
| Hesabınıza girin                                              | 13 |
| HeartSine Gateway'inizi kaydedin                              | 14 |
| HeartSine Gateway Yapılandırma Aracını<br>indirin ve yükleyin | 17 |

#### Bölüm 5

| HeartSine Gateway'i                                            |    |
|----------------------------------------------------------------|----|
| yerel ağınıza bağlayın                                         | 19 |
| Kurulum kontrol listesi                                        | 19 |
| HeartSine Gateway'i ağınıza bağlayın                           | 20 |
| Bağlantının başarılı olduğunu onaylayın                        | 25 |
| HeartSine Gateway'inizi farklı bir<br>Wi-Fi ağına bağlama      | 26 |
| HeartSine Gateway'inizi farklı bir<br>HeartSine AED'ye bağlama | 26 |

<mark>Bölüm 6</mark> Pad-Pak'inizin bitiş tarih(ler)ini ayarlayın

| <mark>Bölüm 7</mark><br>HeartSine AED'nizi izleme                                                              | 31 |
|----------------------------------------------------------------------------------------------------|----|
| <mark>Bölüm 8</mark><br>HeartSine Gateway'inizin bakımı                                                        | 32 |
| Pilin korunması                                                                                                | 33 |
| HeartSine Gateway'inizin temizlenmesi                                                                          | 33 |
| Garanti bilgisi                                                                                                | 33 |
| Ek 1                                                                                                    |    |
| Uyarılar ve önlemler                                                                                           | 34 |
| Uyarılar                                                                                                    | 34 |
| Önlemler                                                                                                    | 35 |
| <mark>Ek 2</mark><br>Sorun giderme                                                                             | 36 |
| <mark>Ek 3</mark><br>LED durum göstergesi                                                                      | 42 |
| <mark>Ek 4</mark><br>LIFELINKcentral AED Program Yöneticisi/<br>LIFENET Sisteminin URL'si ve<br>e-posta adresi | 43 |
| <mark>Ek 5</mark><br>Teknik veriler                                                                            | 46 |

# Bölüm 1 Başlamadan önce

# Terminoloji

Bu kılavuzda aşağıdaki terimler görünür:

| AED        | Otomatik Eksternal Defibrilatör (HeartSine samaritan PAD'iniz) |
|------------|----------------------------------------------------------------|
| MAC Adresi | Ağ arabirimlerine atanan benzersiz tanımlayıcı                 |
| PAD        | Genel Erişim Defibrilatörü                                     |
| SAM        | HeartSine samaritan PAD                                        |

# Semboller

Aşağıdaki tabloda bulunan semboller HeartSine Gateway'de, aksesuarlarında veya ambalajında bulunabilir.

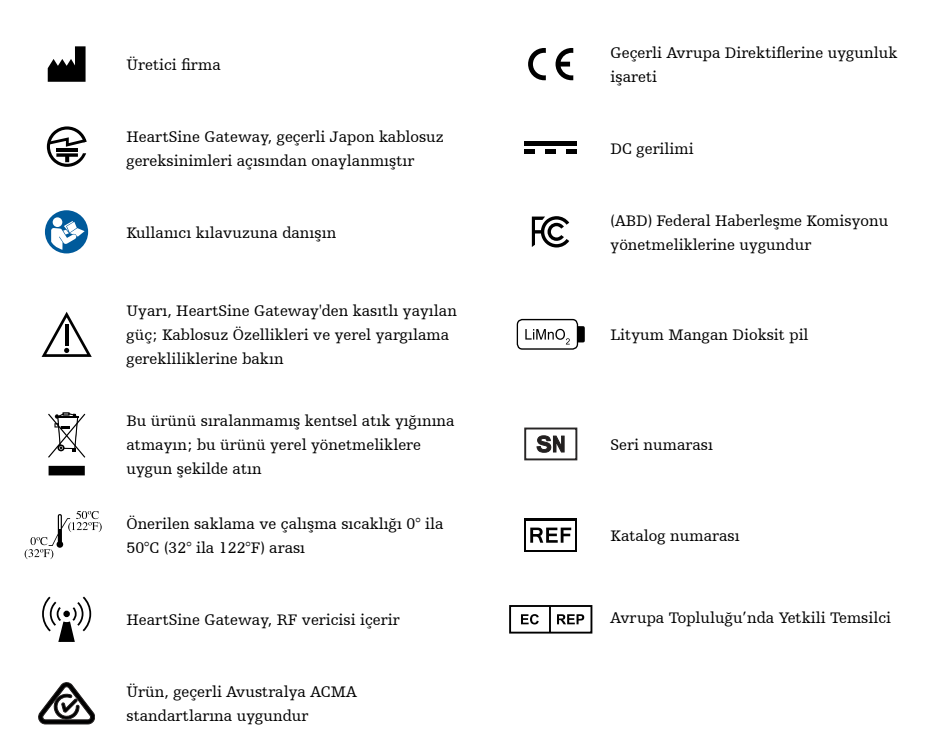

# Bölüm 2 HeartSine Gateway'e Giriş

HeartSine Gateway, 2013 yılında veya sonrasında üretilen HeartSine samaritan PAD cihazları için elektrikli, Wi-Fi tabanlı bir iletişim modülüdür.

HeartSine Gateway, AED program yöneticilerinin AED'yi birden fazla konumdan kolaylıkla yönetebilmelerini sağlayarak, LIFELINKcentral AED Program Yöneticisi ve LIFENET Sistemi ile Wi-Fi üzerinden iletişim kuracaktır.

Bu kullanıcı kılavuzu, HeartSine Gateway'in uyumlu bir AED'ye ve internete bağlanması hakkında talimatlar sağlar.

NOT AED'niz, HeartSine Gateway takılı olsun veya olmasın normal çalışmaya devam edecektir.

### Kullanım Endikasyonları

HeartSine Gateway, 2013 yılında veya sonrasında üretilen bir HeartSine samaritan PAD ile kullanılmak üzere tasarlanmıştır. (Seri numarasındaki ilk iki rakam, üretim yılını gösterir. HeartSine Gateway, bu iki rakam için 13 veya üzeri herhangi bir HeartSine AED ile kullanılabilir.)

# Kutu içeriği

- HeartSine Gateway
- Dört adet CR123A 3V Pil
- Çıkarma Aleti
- Taşıma Çantası

# **HeartSine Gateway'iniz**

İşte HeartSine Gateway'inizin yerleşim planı.

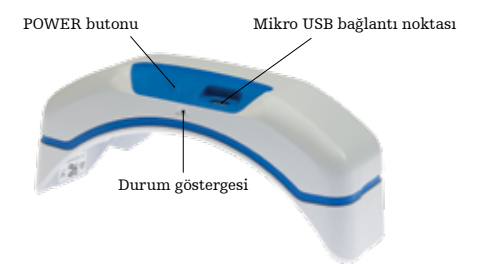

Pil kapakları UDI ve seri numarası UDI ve seri numarası Veri bağlantı noktası bağlayıcıları Kilitleme kıskaçları

**POWER butonu:** HeartSine Gateway'i açmak için bu butona basın veya HeartSine Gateway'i kurulum moduna getirmek için butona altı saniye basılı tutun.

**Durum göstergesi:** HeartSine Gateway'in durumu hakkında bilgi verir.

**Mikro USB bağlantı noktası:** Mikro USB kablosuyla Saver EVO'ya bağlantı sağlar.

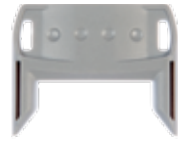

Çıkarma aleti

**Çıkarma aleti:** HeartSine Gateway'in AED'den bağlantısını kesmek için kullanılır.

**Pil kapakları:** Pilleri takmak veya değiştirmek için çıkarın.

HeartSine Gateway UDI ve seri numarası etiketi: HeartSine Gateway için Benzersiz Aygıt Tanımlayıcısı (UDI) ve Seri Numarası sağlar.

**Veri bağlantı noktası bağlayıcıları:** HeartSine Gateway'i AED'ye bağlar.

Kilitleme kıskaçları: HeartSine Gateway'i AED'ye kilitler.

**MAC adresi etiketi:** HeartSine Gateway için MAC adresini sağlar.

# Bölüm 3 HeartSine Gateway'inizi monte edin

Bu bölümde, HeartSine Gateway'inizi monte etmek ve AED'nize bağlamak için gereken bilgiler verilmektedir. HeartSine Gateway'iniz bir HeartSine Bağlı AED'in parçası olarak tedarik edilmişse, kutuyu açtıktan sonra HeartSine Gateway'in AED'den bağlantısını kesmeniz ve HeartSine Gateway'i yeniden bağlamadan önce AED Kullanım Kılavuzundaki kurulum talimatlarını takip etmeniz gerekecektir.

## Paketten çıkarın

- 1. HeartSine Gateway'i, dört adet CR123A pili ve çıkarma aletini paketten çıkarın.
- 2. HeartSine Gateway bir AED'ye takılıysa, sayfa 9'da gösterildiği gibi çıkarma aletini kullanarak çıkarmanız gerekecektir.

# HeartSine Gateway'in bağlantısını AED'inizden kesin (bağlıysa)

HeartSine Gateway AED'ye takılıysa ve pilleri değiştirmeniz gerekiyorsa veya kurulum için seri numarasını veya MAC adresini görüntülemeniz gerekiyorsa:

Çıkarma aletini gösterildiği gibi AED'nin arkasına takın.

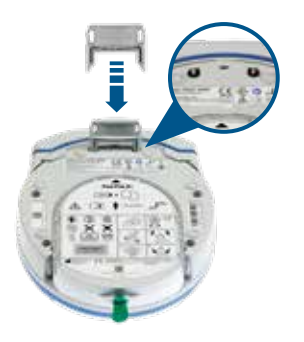

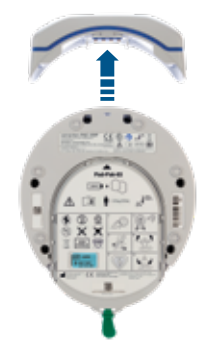

2. HeartSine Gateway'i AED'den cekip ayırın.

**NOT** HeartSine Gateway AED'den ayrı olarak depolanacaksa, mavi kapağı AED veri bağlantı noktasına takın.

# 

- Diğer aletlerin kullanılması HeartSine Gateway ve AED'ye zarar verebileceğinden, yalnızca verilen HeartSine Gateway çıkarma aletini kullanın.
- HeartSine Gateway'in düşmesini önlemek için HeartSine Gateway'i çıkarırken AED'yi düz bir yüzeye yerleştirin.

# Pilleri takın

- İki pil kapağından her biri üzerindeki vidayı çıkarmak için uygun bir tornavida kullanın.
- 2. Her bir pil kapağını dikkatlice çıkarın.

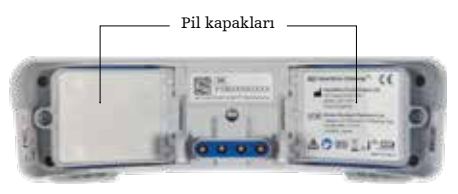

- 3. Verilen dört adet CR123A pili takın. Pillerin HeartSine Gateway pil bölmesinde belirtildiği gibi takıldığından emin olun.
- 4. Pil kapaklarını yerine takın ve vidaları sıkın.

# \land ÖNLEM

Piller doğru şekilde takılmamışsa, HeartSine Gateway çalışmayacaktır.

### HeartSine Gateway'inizin seri numarasını kaydedin

 Bölüm 2'de gösterildiği gibi HeartSine Gateway seri numarasını (YY = üretim yılı ve XXXXXXXX = benzersiz sıra numarası) bulun ve buraya kaydedin. Daha sonra buna ihtiyacınız olacaktır.

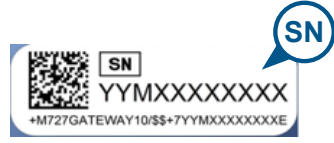

Seri numarası:

|  | М |  |  |  |  |  |  |  |
|--|---|--|--|--|--|--|--|--|
|--|---|--|--|--|--|--|--|--|

# HeartSine Gateway'i AED'inize bağlayın

 AED'nin üst kısmında bulunan veri bağlantı noktası üzerindeki mavi kapağı çıkarın.

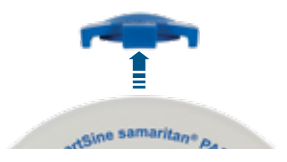

2. HeartSine Gateway'i, AED'nin ön tarafını gösteren LED durum göstergesi ile dikkatlice hizalayın.

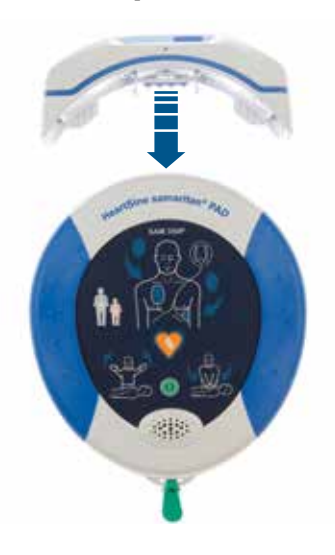

3. Dört pinin AED'nin veri bağlantı noktası üzerindeki kontaklarla bağlantı kurmasını sağlayarak, HeartSine Gateway'i AED'nin üstüne kaydırın. HeartSine Gateway tamamen bağlandığında, kilitleme kıskaçları yerine oturduğunda bir klik sesi duyulmalıdır.

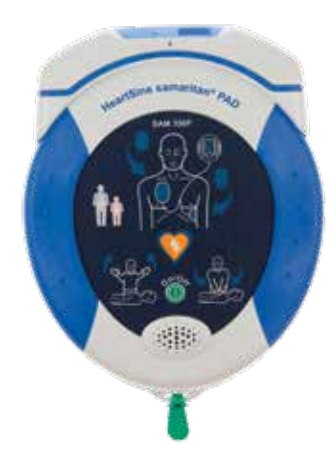

 Bir Pad-Pak henüz AED'ye takılmamışsa, devam etmeden önce bir tane takın. Talimatlar, AED Kullanıcı Kılavuzunda bulunabilir.

# Bölüm 4 HeartSine Gateway'inizi Kaydedin

## Stryker AED Program Yönetim Sistemlerine Genel Bakış

LIFELINKcentral AED Program Yöneticisi ve LIFENET Sistemi, tüm AED'lerinizi yönetmek için kullanılabilen çevrimiçi AED program yönetim sistemleridir. HeartSine Gateway, AED'nizden bu AED program yönetim sistemlerinden birine (hangisini kullandığınıza bağlı olarak) veri gönderir. Her bir HeartSine Bağlı AED ile sağlanan LIFELINKcentral AED Program Yöneticisi, Pad-Pak gibi AED'leri ve aksesuarları yönetmek için müşteriler tarafından kullanılır. LIFENET Sistemi, AED'leri ve diğer acil durum ekipmanlarını yönetmek için acil tıbbi sistemler ve hastaneler gibi sağlık kuruluşları tarafından kullanılır. Bu web sitelerinden biri için çevrimiçi bir hesaba ihtiyacınız olacaktır.

Birçok sağlık kuruluşu, HeartSine Gateway'lerini yönetmek için mevcut LIFENET Sistemi hesaplarına sahiptir. Kuruluşunuzun bir LIFENET Sistemi hesabı varsa, HeartSine Gateway'inizi yönetmek için LIFENET Sisteminin kullanımı hakkındaki talimatlar için LIFENET web sitesine bakın. Kuruluşunuzun bir LIFENET Sistemi hesabı yoksa, HeartSine Gateway'inizi sipariş ettiğinizde sizin için bir LIFELINKcentral AED Program Yöneticisi hesabı oluşturulmuştur.

### Hesabınıza girin

HeartSine Gateway'inizi ilk defa LIFELINKcentral AED Program Yöneticisine veya LIFENET Sistemine bağlamaya çalışmadan önce, hesabınızın geçerli web sitesine giriş yaparak etkin olduğunu onaylamalısınız.

Bir LIFENET Sistemi kullanıcısı iseniz, oturum açma kimlik bilgileri için tesisinizdeki hesap yöneticinize başvurun.

Bir LIFENET Sistemi kullanıcısı değilseniz, bir "LIFELINKcentral'a Hoş Geldiniz" e-postası alacaksınız.

- 1. LIFELINKcentral web sitesine gitmek için postada verilen bağlantıya tıklayın.
- 2. E-postada verilen kullanıcı adı ve parolayı girin.

**NOT** Bu e-postayı bulamıyorsanız, önemsiz e-posta klasörünüzü kontrol edin. Gerekirse, bu kullanıcı kılavuzunun Ek 2'deki Sorun Giderme bölümüne bakın.

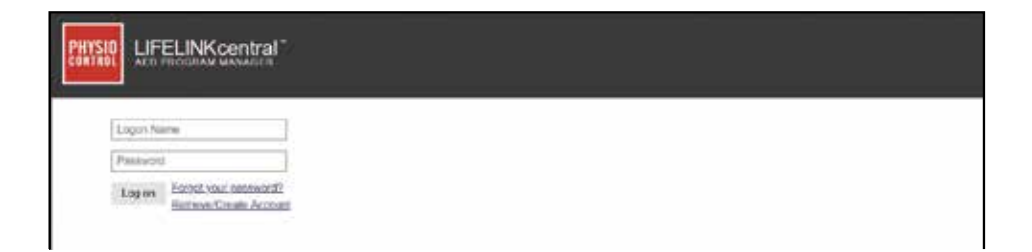

### HeartSine Gateway'inizi kaydedin

LIFELINKcentral AED Program Yöneticisi veya LIFENET Sistemine girdiğinizde, her bir HeartSine Gateway'i seri numarasını kullanarak (Bölüm 2'de gösterildiği gibi HeartSine Gateway'in alt kısmında bulunur) kaydetmelisiniz.

Her bir HeartSine Gateway'i kaydetmek için:

- 1. Ana menüdeki Ekipman üzerine tıklayın.
- 2. Ekipmanı Yönet üzerine gelin.
- 3. Aksesuarlar üzerine tıklayın.

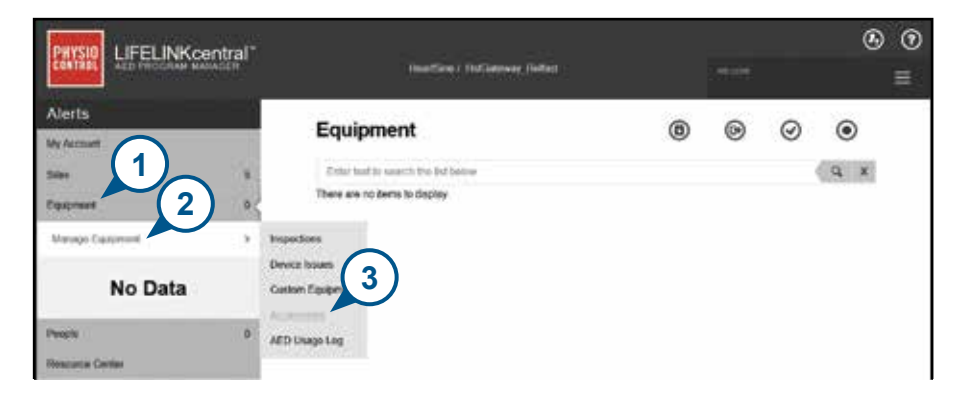

4. Aksesuarlar ekranından, 🔶 (Aksesuar Ekle) üzerine tıklayın.

| PHYSIO LIFELINE     | (central* |                                       |    |   |   | ۲   |
|---------------------|-----------|---------------------------------------|----|---|---|-----|
| CONTROL AND PROCESS | H MANAGER | HowtSize Bellet / HowtSize / Building | 11 |   | ( | 4   |
| Alerts              |           |                                       | ۲  | 0 |   |     |
| My Account          |           | Accessories                           |    | 9 | G | ۲   |
| 58m                 |           | Emission the sector the flat contra-  |    |   |   | A × |
| Equipment           | 0 <       | There are no items to display         |    |   |   |     |

- 5. Açılan menülerden, HeartSine Gateway'in bulunacağı yeri seçin, Model olarak HeartSine Gateway'i seçin ve seri numarasını girin.
- 6. Gönder üzerine tıklayın.

| Add Accessory          |                                   | х |
|------------------------|-----------------------------------|---|
| Site"                  | HeartSine / Building 1 (US009680) |   |
| Model*                 | HeartSine Gateway $\lor$          |   |
| Location               |                                   |   |
| Serial Number*         | 18M00000000                       |   |
| Associated With Device |                                   |   |
|                        | Submit Cancel                     |   |

Başarıyla kaydedilmişse, HeartSine Gateway'iniz Aksesuar listesinde görünecektir.

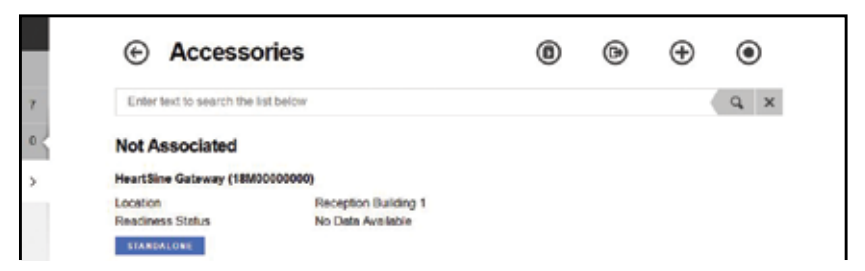

# HeartSine Gateway Yapılandırma Aracını indirin ve yükleyin

HeartSine Gateway'inizi kaydettikten sonra, HeartSine Gateway'i ağınıza bağlamak için gerekli olan HeartSine Gateway Yapılandırma Aracını indirmelisiniz. Bu araç, LIFELINKcentral AED Program Yöneticisi ve LIFENET Sisteminin Varlıklar Menüsünün Kaynak Merkezi bölümünde sağlanmaktadır.

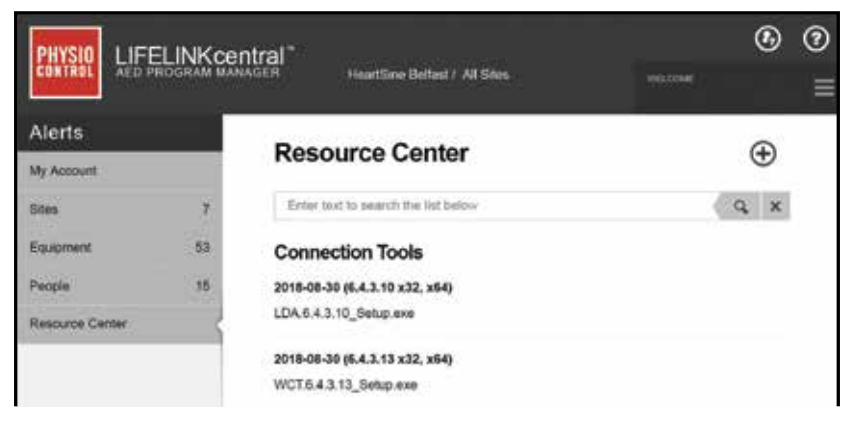

- 1. KAYNAK MERKEZİ (LIFELINKcentral AED Program Yöneticisinde) veya VARLIKLAR menüsünü (LIFENET Sisteminde) seçin.
- 2. HeartSine Gateway Yapılandırma Aracını seçin.
- 3. HeartSine Gateway Yapılandırma Aracını indirmek için 🗊 üzerine tıklayın.
- 4. Dosya indirildikten sonra, yüklemek için çift tıklayın. (Dosyayı görmüyorsanız, İndirilenler klasörünüze bakın.)

LÜTFEN UNUTMAYIN: Bir güvenlik uyarısı görünürse, dosyaya izin vermek için seçeneği belirleyin.

5. KURULUM SİHİRBAZI göründüğünde, yüklemeyi tamamlamak için ekrandaki komut istemlerini takip edin.

#### NOTLAR

- Ağ güvenliğinizin ayarlarına bağlı olarak, HeartSine Gateway Yapılandırma Aracını indirmek ve yüklemek için yönetim haklarına ihtiyacınız olabilir.
- HeartSine Gateway Yapılandırma Aracı, yüklemeden sonra otomatik olarak başlamalıdır. HeartSine Gateway Yapılandırma Aracını manüel olarak başlatmanız gerekiyorsa, bilgisayarınızdaki BAŞLAT menüsünü açın, HeartSine Gateway Uygulaması klasörünü açın ve HeartSine Gateway'e tıklayın.
- Yükleme işlemi sırasında bilgisayarınız yeniden başlatılabilir. Bu olursa, yükleme otomatik olarak devam edecektir.

# Bölüm 5 HeartSine Gateway'i yerel ağınıza bağlayın

LIFELINKcentral AED Program Yöneticinizi veya LIFENET Sistemi hesabınızın etkin olduğunu onayladıktan ve HeartSine Gateway'inizi kaydettikten sonra, artık HeartSine Gateway'inizi yerel ağa bağlamanın zamanı geldi.

Kablosuz kurulum prosedürü, HeartSine Gateway'i, HeartSine Gateway'in doğrudan LIFELINKcentral AED Program Yöneticisi veya LIFENET Sistemi ile iletişim kurmasını sağlayan Wi-Fi ağınıza bağlamak için yapılandırır.

# Kurulum kontrol listesi

HeartSine Gateway'inizi seçtiğiniz Wi-Fi ağına bağlamadan önce, lütfen aşağıdakilere sahip olduğunuzu kontrol edin:

- Windows 7 veya üzeri işletim sistemi ve internet bağlantısı olan Wi-Fi etkin PC veya dizüstü bilgisayar.
- 🗆 Bilgisayar için yönetici hakları.
- 🗆 HeartSine Gateway'iniz için seri numarası.
- Wi-Fi ağına sabit ve yeterli bir bağlantıya sahip HeartSine Gateway konumu. (Akıllı telefon gibi farklı bir cihaz kullanarak Wi-Fi ağının sinyal gücünü istenen konumda test edin.).
- □ Wi-Fi ağ adı (SSID) ve parola. Bu bilgilere sahip değilseniz, BT departmanınızdan yardım isteyin.
- 🗆 LIFELINKcentral AED Program Yöneticinize veya LIFENET Sistemi hesabınıza erişim.

# HeartSine Gateway'i ağınıza bağlayın

1. HeartSine Gateway Yapılandırma Aracını başlatın.

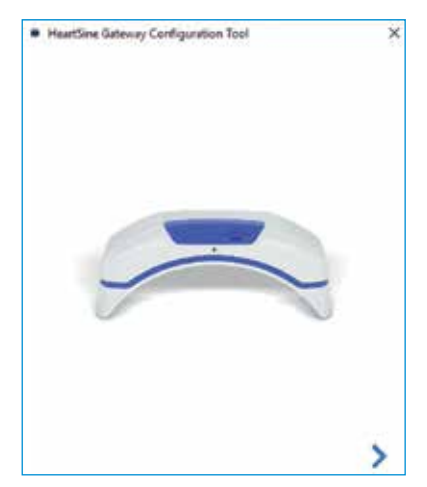

2. İlerlemek için sağ oka tıklayın.

 Ekranda gösterildiği gibi, durum göstergesi sabit yanan mavi renge dönünceye kadar yaklaşık altı saniye boyunca POWER butonuna basılı tutarak HeartSine Gateway'i kurulum moduna getirin. Bir seferde yalnızca bir HeartSine Gateway bağlayabilirsiniz. (LED durum göstergesi hakkında daha fazla bilgi, Ek 3'te bulunabilir.)

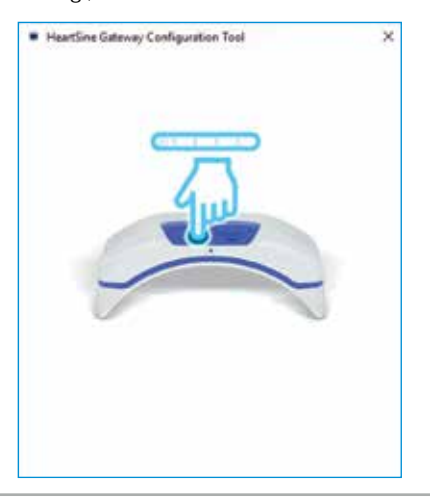

**NOT** PC'nizin/dizüstü bilgisayarınızın bağlantısı, HeartSine Gateway'e bağlanmak için Wi-Fi ağından kesilecektir. HeartSine Gateway yapılandırıldığında, PC'nizi/dizüstü bilgisayarınızı Wi-Fi ağınıza tekrar bağlamanız gerekebilir.  Durum göstergesi sabit yanan mavi renk olduğunda, ilerlemek için sağ oka tıklayın.

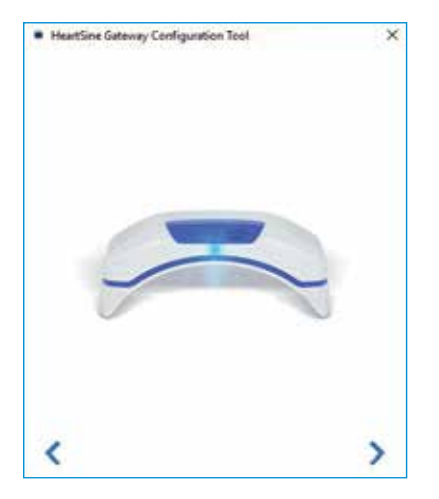

5. HeartSine Gateway Yapılandırma Aracı, kurulum modundaki tüm HeartSine Gateway'leri arayacaktır.

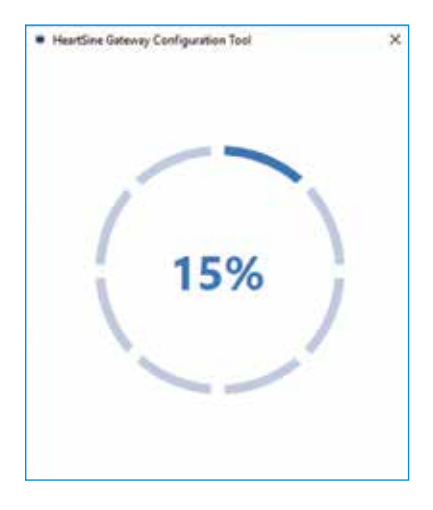

6. Bir HeartSine Gateway açıldığında, kurulum modunda ve PC'nizin/dizüstü bilgisayarınızın menzilinde olduğunda, MAC adresi ve seri numarası açılan listede görünecektir. Tek bir HeartSine Gateway bağlamak için, bu listeden ilgili HeartSine Gateway seri numarasını seçin.

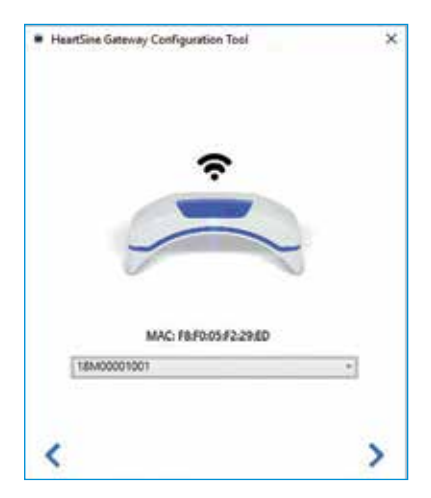

7. İlerlemek için sağ oka tıklayın.

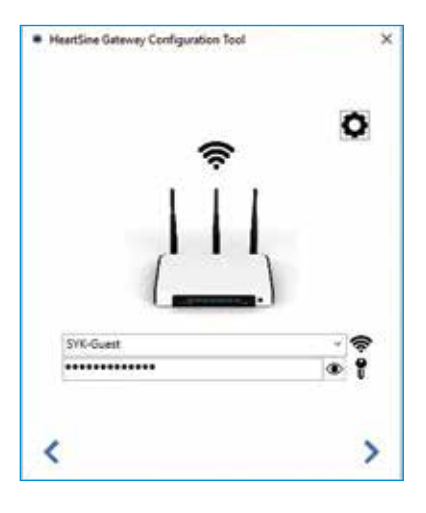

9. Ağ türünü görüntülemek için Ayarlar 🏠 üzerine tıklayın. Ağ türünü değiştirmeniz gerekiyorsa, açılan listeden 🔂 bir seçenek belirleyin.

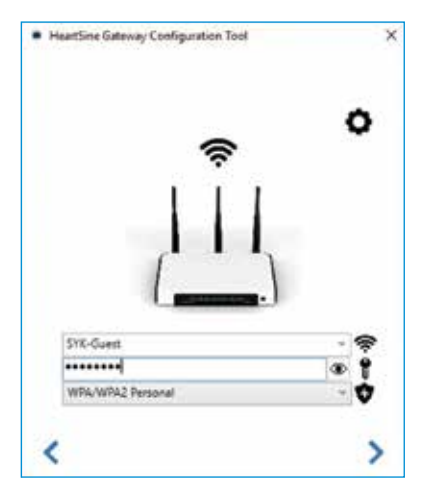

10. İlerlemek için sağ oka tıklayın.

 HeartSine Gateway Yapılandırma Aracı, HeartSine Gateway'e bağlanmaya çalışacaktır.

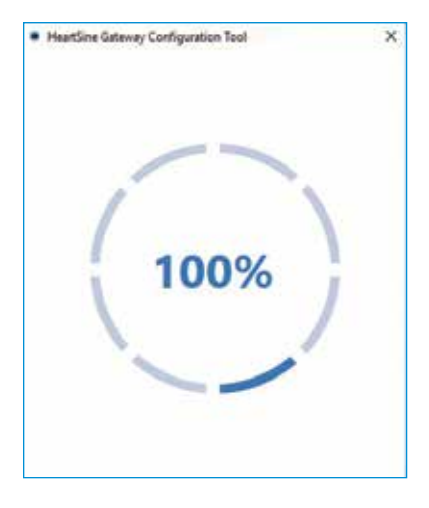

Ağ için girdiğiniz veriler HeartSine Gateway tarafından alındığında, ekranda yeşil bir onay işareti görünecektir (gösterildiği gibi) ve HeartSine Gateway Durum Göstergesi sabit yanan yeşil renk olacaktır. HeartSine Gateway Yapılandırma Aracı ve HeartSine Gateway arasındaki bağlantı devre dışı bırakılacaktır.

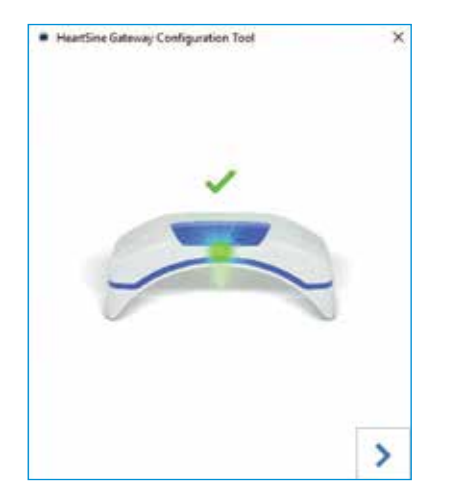

- 12. HeartSine Gateway, Wi-Fi ağına bağlanmaya çalışacaktır. Bağlantı başarılı olursa, kapatmadan önce HeartSine Gateway Durum Göstergesi sabit yanan yeşil renk olacaktır. Bağlantı başarılı olmazsa, gösterge mavi renkte yanıp sönmeye başlayacaktır. Bu durumda, ağ için girdiğiniz bilgilerin doğru olmadığı muhtemeldir ve tekrar girilmelidir. Sahip olduğunuz verilerin doğru olduğunu onaylayın ve bu adımların her birini tekrarlayın.
- Birden fazla HeartSine Gateway aygıtı için, her bir HeartSine Gateway için bu adımları tekrarlayın.
- 14. Programı kapatmak için sağ oka tıklayın.
- Herhangi bir adımı tekrarlamanız gerekiyorsa, programı yeniden başlatın ve adımları tekrarlayın.

**NOT** Bazı durumlarda, BT departmanınıza, ağınıza erişebilmesi için HeartSine Gateway'in MAC adresini vermeniz gerekebilir. MAC adresi, Bölüm 2'de gösterildiği gibi MAC adresi etiketinde bulunur.

# Bağlantının başarılı olduğunu onaylayın

HeartSine Gateway'inizi seçtiğiniz ağa bağladığınızda, HeartSine Gateway'inizin kaydedildiğini ve çalıştığını onaylamak için LIFELINKcentral AED Program Yöneticinize veya LIFENET Sistemi hesabınıza gidin. Bağlantı başarılı olduysa, bağlı HeartSine AED LIFELINKcentral'da Ekipman kısmında ya da LIFENET Siteminde Cihazlar kısmında görüntülenecektir. HeartSine Gateway, AED için bir ekipman olarak görüntülenecektir.

### LIFELINKcentral AED Program Yöneticisi Kullanıcıları

- 1. LIFELINKcentral hesabınıza girin.
- 2. EKİPMAN sayfasına gidin ve AED'nizin durumunun HAZIR olduğunu doğrulayın.

| PHYSIO LIFEL     | INK cei | ntral<br>AGER HeartSive Befast / 1<br>Engineering | Systems |       |   |   | t. | ٢ | ⊙<br>≡ |
|------------------|---------|---------------------------------------------------|---------|-------|---|---|----|---|--------|
| Alerts           |         | Equipment                                         |         | 0     | 0 | 0 | 0  | 0 |        |
| My Account       |         | C Equipment                                       | (III)   | ۲     | ۲ | 0 | ۲  | 0 |        |
| Sites            |         | samaritan PAD 450P (1                             | 8G9000  | 0015) |   |   |    |   |        |
| Equipment        | 15 <    | READY                                             |         |       |   |   |    |   |        |
| Manage Equipment |         | This device is ready to use.                      |         |       |   |   |    |   |        |

### LIFENET Sistemi Kullanıcıları

- 1. LIFENET Sistemi hesabınıza girin.
- 2. AĞIM sekmesini açın.
- 3. AYGITLAR öğesini seçin ve HeartSine Gateway'inizin durumunun 🗸 Hazır olduğunu doğrulayın.

### NOTLAR

- Durum NOT READY (Hazır Değil) ise, bu kılavuzun Sorun Giderme bölümüne bakın.
- Ekipman listesinde AED görüntülenmiyorsa, Aksesuar liste görünümünde HeartSine Gateway hazırlık durumunu kontrol edin. Hazırlık durumu Needs Attention (Dikkat Edilmesi Gerekiyor (AED Bağlı Değil)) olduğunda, AED düzgün şekilde bağlanmamıştır veya AED cihazı modeli HeartSine Gateway tarafından desteklenmemektedir.

# HeartSine Gateway'inizi farklı bir Wi-Fi ağına bağlama

HeartSine Gateway'inizi farklı bir Wi-Fi ağına bağlamak için, POWER butonuna yaklaşık altı saniye (HeartSine Gateway'deki durum LED'i sabit yanan mavi renk oluncaya kadar) basılı tutarak HeartSine Gateway'i kurulum moduna getirin ve sayfa 23'de başlayan adımları tekrarlayın.

# HeartSine Gateway'inizi farklı bir HeartSine AED'ye bağlama

HeartSine Gateway'inizi farklı bir HeartSine AED'ye bağlamak için, HeartSine Gateway'i geçerli AED'den ayırmak için çıkarma aletini kullanın ve daha önce açıklandığı gibi yeni AED'ye takın. HeartSine Gateway'i önceden yapılandırılmış Wi-Fi ağına otomatik olarak bağlamak için HeartSine Gateway POWER butonuna basıp bırakın.

# Bölüm 6 Pad-Pak'inizin bitiş tarih(ler)ini ayarlayın

HeartSine Gateway'inizi kaydetmeye ek olarak, HeartSine AED'inizle birlikte gelen her bir Pad-Pak için bitiş tarihini ayarlamalısınız. Bu, her bir Pad-Pak'in süre sonunu izlemek ve her bir Pad-Pak'in değiştirilmesi gerektiğinde bildirim sağlamak için LIFELINKcentral veya LIFENET Sistemini etkinleştirir.

Bunu yapmak için, her bir Pad-Pak için seri numarasına ve bitiş tarihine ihtiyacınız olacaktır. Bunlar, gösterildiği gibi Pad-Pak'in arkasındaki etikette bulunmaktadır.

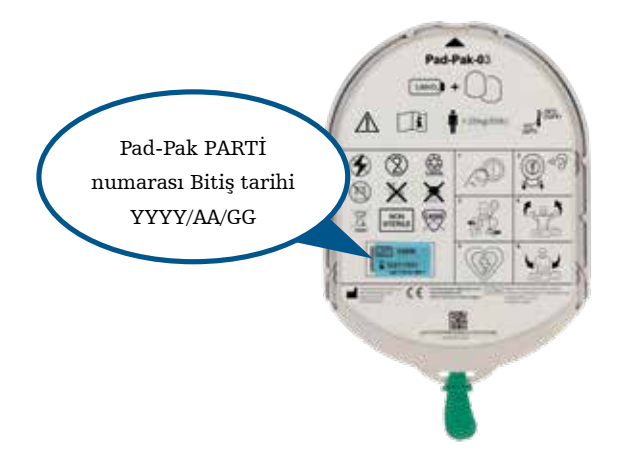

Her bir Pad-Pak'i kaydetmek için:

- 1. Ekipman bölümünden, Pad-Pak'ın birlikte kullanılacağı ve/veya saklanacağı AED'ye tıklayın.
- 2. AED ile ilişkili aksesuarları görüntülemek için 🌘 öğesine tıklayın.

| CONTROL LIFELINK                   | Central<br>MANAGER HeartSine Belfast / Systems WELCOME | ٩ | <ul><li>⑦</li></ul> |
|------------------------------------|--------------------------------------------------------|---|---------------------|
| Alerts<br>My Account<br>Sites 1 6  | Equipment                                              | 0 |                     |
| Equipment 15<br>Manage Equipment > | READY This device is ready to use.                     |   |                     |

3. Aksesuarlar ekranından, 🔶 (Aksesuar Ekle) üzerine tıklayın.

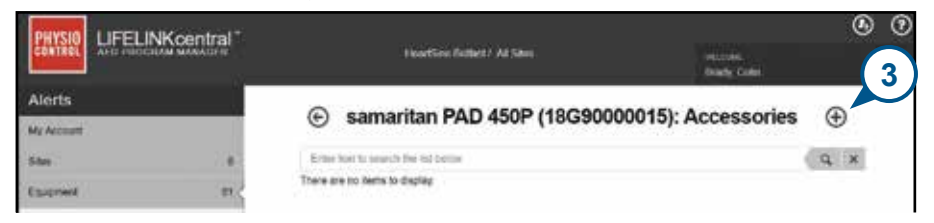

4. Model menüsünden, Pad-Pak veya Pediatric-Pak'i seçin.

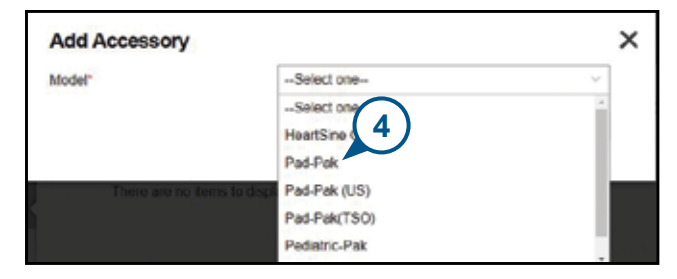

- 5. Pad-Pak etiketinde belirtilen bitiş tarihini (ay/tarih/yıl) girin.
- 6. Pad-Pak etiketinden Parti Kodunu (sayı) girin.
- 7. Pad-Pak AED'ye takılıysa, Cihaza Bağlandı üzerine tıklayın.
- 8. Gönder üzerine tıklayın.

| Add Accessory      |             |              |
|--------------------|-------------|--------------|
| Model*             | Ped-Pak     | 2            |
| Customer ID        | HeartSine   |              |
| Serial Number      | (5)         | 1            |
| Expiration Date    | 6 10/1/2021 |              |
| Lot Code           | A2649       |              |
| Attached To Device |             | (8)          |
|                    | 5           | abrit Cancel |

Başarıyla kaydedilmişse, Pad-Pak'iniz Aksesuar listesinde görünecektir.

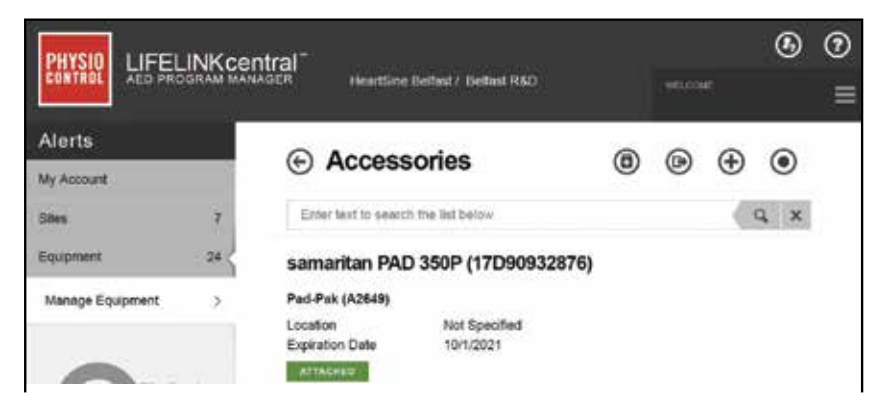

# Bölüm 7 HeartSine AED'nizi İzleme

HeartSine Gateway, otomatik olarak çalışmak üzere tasarlanmıştır. HeartSine Gateway, AED içerisinde depolanan kendi kendini sınama verilerini ayıklayarak, AED'sini günlük olarak etkinleştirecek ve bağlanacak ve verileri haftalık olarak LIFELINKcentral AED Program Yöneticinize veya LIFENET Sistemi hesabınıza yükleyecektir. HeartSine Gateway veri paketi yüklemesini tamamladığında, bir "uyku" moduna girecektir.

Ek bir "denetim" yapmak için, HeartSine Gateway POWER butonuna basıp bırakın. Bu, son AED kendi kendine sınamadan elde edilen verileri LIFELINKcentral AED Program Yöneticinize veya LIFENET Sistemi hesabınıza yükleyecektir.

Planlanan aylık denetim sırasında HeartSine Gateway ve LIFELINKcentral veya LIFENET Sistemi arasında iletişim yoksa, AED ve bağlı HeartSine Gateway'i gözle kontrol etmeniz önerilir.

NeartSine Gateway pil ömrü normal işlemlere dayanmaktadır. Ek denetimler yapmak, pil ömrünü daha çabuk tüketecektir.

# Bölüm 8 HeartSine Gateway'inizin bakımı

### Pilin korunması

HeartSine Gateway, dört adet CR123A 3V pille çalışır. HeartSine Gateway LED göstergesi kırmızı olduğunda, piller düşük olabilir. HeartSine Gateway'de düşük pil gücünün bildirilmesi için önceden ayarlanmış kullanıcı e-posta hesabına bir e-posta bildirimi gönderilecektir.

Piller, HeartSine Gateway AED'den çıkarılarak ve pil kapaklarının vidası sökülerek değiştirilebilir (bkz. Bölüm 3).

Tüm pilleri aynı anda değiştirin, yeni pilleri eskileriyle karıştırmayın.

Tükenmiş pilleri yerel yönetmeliklere uygun şekilde atın.

# ⚠ uyarı güvenlik riski ve olası ekipman hasarı

- Şarj edilebilir piller, HeartSine Gateway'de **KULLANILAMAZ**. Şarj edilebilir pilleri kullanmak, HeartSine Gateway'e zarar verecek ve garantinizi geçersiz kılacaktır.
- Hasarlı piller akabilir ve kişisel yaralanmaya veya ekipman hasarına neden olabilir. Hasarlı veya akan pilleri çok dikkat şekilde tutun.

# HeartSine Gateway'inizin temizlenmesi

HeartSine Gateway'inizi yılda en az bir defa gözle kontrol etmeniz önerilir. Gerekli ise, aşağıdakilerden biri ile ıslatılmış yumuşak bir bez kullanarak HeartSine Gateway'i temizleyin:

- Aşındırıcı olmayan sabun ve su
- İzopropil alkol (%70'lik çözelti)

# \land ÖNLEM

- HeartSine Gateway'in herhangi bir parçasını suya veya herhangi bir sıvıya **BATIRMAYIN**. Sıvılara batırmak, HeartSine Gateway'e ciddi şekilde zarar verebilir veya elektrik çarpmasına neden olabilir.
- HeartSine Gateway'in herhangi bir parçasını veya aksesuarlarını aşındırıcı gereçlerle ya da temizleyicilerle (örneğin çamaşır suyu veya çamaşır suyu seyreltimleri) **TEMİZLEMEYİN**.
- HeartSine Gateway'i sterilize etmeye ÇALIŞMAYIN.

# Garanti bilgisi

HeartSine Gateway'inizde ayrıntılı bir garanti bildirimi bulunur.

# Ek 1 Uyarılar ve önlemler <u> </u>

# UYARILAR

### Gövdeyi açmayın

Hiçbir koşulda HeartSine Gateway'i açmaya veya onarmaya ÇALIŞMAYIN. Hasar şüphesi varsa, yerel Yetkili Dağıtıcınıza veya Stryker temsilcisine başvurun.

### Şarj edilebilir piller kullanmayın

Şarj edilebilir piller KULLANMAYIN. Bu piller, HeartSine Gateway'e zarar verecek ve garantinizi geçersiz kılacaktır.

### HeartSine Gateway'in AED'den çıkarılması

Verilen çıkarma aletinden başka bir şey kullanarak HeartSine Gateway'i çıkarmaya ÇALIŞMAYIN. Verilen çıkarma aletinden başka bir şey kullanmak, HeartSine Gateway'e ve AED'ye zarar verebilir.

### Mikro USB bağlantı noktası

Yalnızca Saver EVO programına bağlantı için kullanın. Mikro USB portunu başka herhangi bir amaç için kullanmaya teşebbüs **etmeyin**.

#### Arızalı HeartSine Gateway

HeartSine Gateway'in arızalı olduğundan şüpheleniyorsanız, AED'den çıkarın ve müşteri desteğine başvurun.

### EMC (elektromanyetik uyumluluk) uyarıları

Hatalı çalışmaya neden olabileceğinden, HeartSine Gateway'in başka elektronik ekipmanlarla bitişik veya başka ekipmanlarla üst üste kullanılmasından kaçınılmalıdır. Bu tür bir kullanımın gerekli olması halinde, HeartSine Gateway ve diğer ekipmanlar normal çalışır durumda olduklarını doğrulamak için gözlenmelidir. Taşınabilir RF iletişim ekipmanları (anten kabloları ve harici antenler gibi çevre birimleri dahil), HeartSine Gateway'in üretici firma tarafından belirtilen kablolar dahil olmak üzere hiçbir parçasına 30 cm'den (12 inç) daha yakında kullanılmamalıdır. Aksi halde, HeartSine Gateway'in performansında bozulma ortaya çıkabilir.

# ÖNLEMLER

## Sıcaklık aralığı

HeartSine Gateway, 0°C ila 50°C (32°F ila 122°F) sıcaklık aralığında çalışmak üzere tasarlanmıştır. HeartSine Gateway'in bu aralık dışında kullanılması, arızalanmasına neden olabilir.

### Koruma Sınıfı

HeartSine Gateway, toz ve su sıçramalarına karşı IP56 derecelendirmeye sahiptir. IP56 derecelendirmesinin HeartSine Gateway'in suya veya herhangi bir sıvıya batırılmasını kapsamadığını unutmayın. Sıvılara batırmak, HeartSine Gateway'e ciddi şekilde zarar verebilir veya yangına ya da elektrik çarpmasına neden olabilir.

# Pil Ömrünü Uzatma

Bekleme ömrünü azaltabileceğinden, HeartSine Gateway'i gereksiz yere çalıştırmayın

# HeartSine Gateway'in Doğru Şekilde İmha Edilmesi

HeartSine Gateway'i ulusal veya yerel yönetmeliklerinize uygun olarak imha edin veya destek için Yetkili Dağıtıcınıza veya Stryker temsilcisine başvurun.

# Ek 2 Sorun Giderme

| Sorun                                                                                       | Çözüm                                                                                                    |
|---------------------------------------------------------------------------------------------|----------------------------------------------------------------------------------------------------|
| HeartSine Gateway<br>açılmıyor.                                                             | <ul> <li>Pillerin doğru şekilde takıldığından emin olun.</li> <li>Piller tükenebilir; pilleri dört adet yeni ŞARJ EDİLEMEZ CR123A 3V pille değiştirin.</li> </ul>                                                                                                    |
| Oturum açma adımı ve<br>parolamı içeren bir e-posta<br>almadım.                             | <ul> <li>Önemsiz posta/istenmeyen posta klasörünüzü kontrol edin. Ülkenizdeki<br/>LIFELINKcentral e-posta adresinden gelen e-postalara izin vermek için e-posta<br/>filtrelerini ayarlamanız gerekebilir. (Doğru e-posta adresinin listesi için Ek 4'e<br/>bakın.)</li> <li>E-postanın kuruluşunuzdaki başka bir kişiye gönderilip gönderilmediğini kontrol<br/>edin. E-postayı bulamazsanız, yerel Yetkili Dağıtıcınıza veya Stryker temsilcisine<br/>başvurun.</li> </ul> |
| HeartSine Gateway<br>kurulum moduna<br>girmeyecektir.                                       | <ul> <li>LED'in kapalı olduğundan emin olun, ardından POWER butonuna en az altı<br/>saniye basılı tutun. LED sabit yanan mavi renk olur. LED renk değiştirmezse,<br/>yerel Yetkili Dağıtıcınıza veya Stryker temsilcisine başvurun.</li> </ul>                                                                                                    |
| HeartSine Gateway seri<br>numarası, HeartSine<br>Gateway Yapılandırma<br>Aracında görünmez. | <ul> <li>HeartSine Gateway'in kurulum modunda olduğundan emin olun (LED sabit<br/>yanan mavi renkte olmalıdır). Değilse, POWER butonuna en az altı saniye basılı<br/>tutun. LED sabit yanan mavi renk olur.</li> <li>HeartSine Gateway'in PC/dizüstü bilgisayarın Wi-Fi menzilinde olduğundan emin<br/>olun.</li> <li>PC/dizüstü bilgisayar Wi-Fi listesini manüel olarak yenileyin.</li> </ul>                                                                             |
| HeartSine Gateway,<br>HeartSine Gateway<br>Yapılandırma Aracına<br>bağlanmıyor.             | <ul> <li>Seri numarasının ve MAC adresinin doğru olduğundan emin olun.</li> <li>HeartSine Gateway'i kurulum moduna getirmek için POWER butonuna altı saniye basılı tutun (LED sabit yanan mavi renkte olmalıdır) ve kurulum işlemini tekrarlayın.</li> </ul>                                                                                                    |

| Sorun                                                                                                    | Çözüm                                                                                                    |
|----------------------------------------------------------------------------------------------------|----------------------------------------------------------------------------------------------------|
| HeartSine Gateway, ağa<br>bağlanmayacaktır.                                                                  | <ul> <li>Bu, Wi-Fi sinyal gücünün AED'yi Wi-Fi ağına bağlamak için yeterince güçlü veya uygun olmadığı anlamına gelebilir.</li> <li>Wi-Fi'nin çalıştığını ve yeterli sinyal gücüne sahip olduğunu onaylayın.</li> <li>AED'yi Wi-Fi erişim noktanıza yaklaştırın ve tekrar deneyin.<br/>Yardıma ihtiyacınız varsa, yerel Yetkili Dağıtıcınıza veya Stryker temsilcisine başvurun.</li> <li>SSID ve parolanın doğru girildiğinden emin olun.</li> </ul>                                                                                                    |
| AED, LIFELINKcentral<br>AED Program<br>Yöneticisinde/LIFENET<br>Sisteminde gösterilmiyor.                    | <ul> <li>POWER butonuna altı saniye basılı tutarak HeartSine Gateway'i kurulum<br/>moduna getirin (LED sabit yanan mavi renkte olacaktır) ve HeartSine<br/>Gateway'inizi bağlamak için adımları tekrarlayın. Sorun devam ederse,<br/>yardım için yerel Yetkili Dağıtıcınıza veya Stryker temsilcisine başvurun.</li> <li>LIFELINKcentral'dan HeartSine Gateway'in hazırlık durumunu kontrol edin<br/>HeartSine Gateway durumu Dikkat Edilmesi Gerekiyor (AED Bağlı Değil)<br/>olduğunda, AED düzgün şekilde bağlanmamıştır veya AED cihazı HeartSine<br/>Gateway tarafından desteklenmemektedir. Yalnızca 2013 yılında veya<br/>sonrasında üretilen HeartSine samaritan cihazları desteklenmektedir.</li> </ul> |
| AED, LIFELINKcentral<br>AED Program<br>Yöneticisinde/LIFENET<br>Sisteminde NOT READY<br>olarak gösteriliyor. | <ul> <li>Ekipman bölümünden AED'yi seçin ve ekrandaki önerileri takip edin. Sorun<br/>devam ederse, yardım için yerel Yetkili Dağıtıcınıza veya Stryker temsilcisine<br/>başvurun.</li> </ul>                                                                                                    |
| MAC Adresime ihtiyacım<br>var.                                                                               | <ul> <li>MAC adresi etiketi, ayrıca HeartSine Gateway'in alt kısmında da<br/>bulunmaktadır. (Tam konumu için Bölüm 2'ye bakın.)</li> </ul>                                                                                                    |

#### Çözüm

İndirilen HeartSine Gateway Yapılandırma Aracı dosyası bilgisayarımda görünmedi.

LIFELINKcentral AED Program Yöneticisinden, AED'nizin NOT READY veya NEEDS ATTENTİON durumunda olduğunu belirten bir e-posta alırşanız.

#### • PC/dizüstü bilgisayarınızdaki 'İndirmeler' klasörünü kontrol edin.

#### Aşağıdaki adımları takip edin:

 LIFELINKcentral'ı açmak için e-posta içindeki bağlantıya tıklayın ve gösterildiği gibi ekipman durumu ayrıntılarını görüntüleyin.

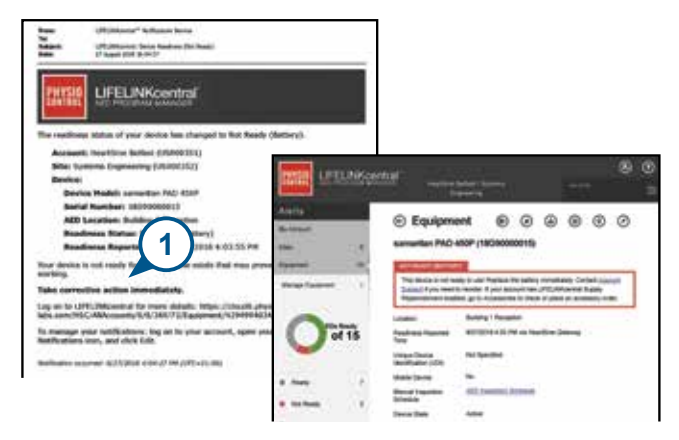

- NOT READY veya NEEDS ATTENTİON durumuna neden olan sorunu çözmek için HeartSine AED'yi ve HeartSine Gateway'i kontrol edin.
  - Görünür hasar veya aşınma ve yıpranma açısından her birini kontrol edin.
  - Açmak için AED güç düğmesine basın, ardından, kapatmak için tekrar güç düğmesine basın. Hata istemlerini dinleyin ve AED göstergesinin yeşil renkte yanıp söndüğünden emin olun.

#### Çözüm

#### (devamı)

LIFELINKcentral AED Program Yöneticisinden, AED nizin NOT READY veya NEEDS ATTENTION durumunda olduğunu belirten bir e-posta alırsanız.

- Sorunu çözdüğünüzde ve AED'deki durum göstergesi yeşil renkte yanıp söndüğünde, LIFELINKcentral'a geri dönün ve ilgili AED'yi seçin.
- 4. Ekipman menüsünden, İncelemeler 🕞 üzerine tıklayın.

| Aeta                          |     | C. Rentement                                                                    |                                                                               |
|-------------------------------|-----|---------------------------------------------------------------------------------|-------------------------------------------------------------------------------|
| No. in co.                    |     | @ edubueur                                                                      |                                                                               |
| (                             |     | samartan PAD 450P (13                                                           | Geotopy Transferr                                                             |
| Aparent .                     | 10. | Test Sold ( particular                                                          |                                                                               |
| Range Talantesi               | 1   | The desire is not easily to part is<br>paid account has (2014). Magine<br>order | ter 4 method gette framerike framerike en en en en en en en en en en en en en |
| O 7 of 15                     |     | t inster<br>Baadamo kapataj (tra<br>Orașa Davin Binkhatar (18))<br>Aştile Davin | No Apachar<br>Alt 1994 Alt Apachar<br>Mark Specific<br>No                     |
| * inc.                        | 20  | Manual Internet in Industry<br>Review Units                                     | ACT search limits                                                             |
| <ul> <li>Noticeary</li> </ul> | 2   | Times Inglandore                                                                | martine                                                                       |
|                               |     | Date Kanel                                                                      | 420274                                                                        |
|                               |     | Reference instante                                                              | 181                                                                           |
| Annual Law                    | 2   | faffnere wit bing tiplets<br>Signa                                              | (research                                                                     |
|                               |     | Public Access To Device                                                         |                                                                               |

5. İncelemeler Yap 🔗 üzerine tıklayın.

| Alerta<br>Maria  | 2  | <ul> <li>Equipment<br/>sementari PAD 450P (18</li> </ul>                      |                                                                                                    |
|------------------|----|-------------------------------------------------------------------------------|----------------------------------------------------------------------------------------------------|
| Minipe Terry and |    | The decay to red wath to part<br>your account the LFCC, NAL your<br>enter     | Repairs the table promotions: 2 order Account Support Parameters in works: If<br>the Support Representation of the Account School of parameters and commit |
| 0                | 15 | kasana<br>Applicasi Append Tana<br>Amage Tanan dalah apartajit<br>Medar Dasan | NX Ipschef<br>827201 825 PA ob Inactive Lances<br>Na Inschef<br>Na                                                                                         |
| 8 . Desk         | 10 | Insuine Important Nameson<br>Insuine Import                                   | All means looks                                                                                                    |
| a minut          |    | Nexa Deviatory                                                                | Hardler                                                                                                    |
| B fabrica        |    | Rate and ac                                                                   | ALL DE MARKEN                                                                                                    |
| Tweet            | 17 | Robust and Intel Solution<br>Station                                          | 434<br>Meanager                                                                                                    |

#### Çözüm

#### (devamı)

LIFELINKcentral AED Program Yöneticisinden, AED'nizin NOT READY veya NEEDS ATTENTION durumunda olduğunu belirten bir e-posta alırsanız.  Aygıtı bulduğunuzu ve sorunu çözdüğünüzü belirtmek için Aygıt Var onay kutusuna (6a) ve Yanıp Sönen Yeşil butona (6b) tıklayın.

| Perform Inspection<br>semantan PAD 400P (18G80000 | 015)           | ×          |
|---------------------------------------------------|----------------|------------|
| EQUIPMENT INFORMATION                             |                |            |
| ACCESSORIES                                       |                |            |
| INSPECTION CHECKLIST                              | <b>6</b> a     |            |
| Device Present                                    |                |            |
| Visible Damage                                    | <b>6</b> b     |            |
| Readness indicator                                | Flashing Green |            |
|                                                   | C Fleining Red |            |
|                                                   | 0 01           |            |
| Readness Status                                   | Ready          |            |
| NOTES                                             |                | $\bigcirc$ |
|                                                   | Submit         | Cance      |

7. Gönder üzerine basın.

#### Çözüm

#### (devamı)

LIFELINKcentral AED Program Yöneticisinden, AED'nizin NOT READY veya NEEDS ATTENTION durumunda olduğunu belirten bir e-posta alırsanız.  AED, şimdi LIFELINKcentral'da READY olarak gösterilmelidir (gösterildiği gibi).

| Alorts           |    | O Fastan                              |                                         |
|------------------|----|---------------------------------------|-----------------------------------------|
| My Account       |    | Equipme                               |                                         |
| Silve            |    | samaritan PAD                         | 450P (18G90000015)                      |
| Epuyment         | 15 | MADY                                  |                                         |
| Manage Equipment |    | This device is ready                  | 10 UMA.                                 |
|                  |    | Location                              | Building 1 Reception                    |
| of               | 15 | Readiness Reported<br>Time            | 8/27/2018 4:30 PM via HeartSine Galeway |
| -                |    | Unique Device<br>Identification (UDI) | Not Specified                           |
| Ready            |    | Mobile Device                         | No                                      |
| Not Ready        | 2  | Manual Impection<br>Schedule          | ALC Investion Scheduler                 |
| EGHNINGS /       |    | Device State                          | Active                                  |

9. İlgili AED'ye takılı HeartSine Gateway'de, POWER butonuna basıp bırakın.

# Ek 3 **LED durum göstergesi**

HeartSine Gateway'in ön tarafındaki LED Durum Göstergesi durumunu gösterecektir.

| LED Durumu       | Koşul                   | Bilgi                                                                                                    |
|------------------|-------------------------|----------------------------------------------------------------------------------------------------|
| Sabit yeşil      | HeartSine Gateway Etkin | HeartSine Gateway etkindir ve AED'den veri<br>indiriyor veya verileri LIFELINKcentral AED<br>Program Yöneticisine veya LIFENET Sistemine<br>iletiyor. |
| Sabit mavi       | Ağ Kurulum Modu         | Sistem Ağ Kurulum Modundadır.                                                                                                    |
| Yanıp sönen mavi | Bağlı Değil             | HeartSine Gateway bir ağa bağlanmadı.                                                                                                    |
| Sabit kırmızı    | Kritik Hata             | Kritik bir hata tespit edildi. Ayrıntılar için<br>LIFELINKcentral AED Program Yöneticisine veya<br>LIFENET Sistemine danışın.                         |
| Sabit siyah      | Güç Kapalı              | HeartSine Gateway kapalı.                                                                                                    |
| Sabit beyaz      | Kayıtlı Değil           | HeartSine Gateway, LIFELINKcentral AED<br>Program Yöneticisinde veya LIFENET Sisteminde<br>kayıtlı değildir.                                          |

# Ek 4 LIFELINKcentral AED Program Yöneticisi/LIFENET Sisteminin URL'si ve e-posta adresi

# Ağ Yapılandırması

HeartSine Gateway kablosuz veri iletiminin çalışması için internet erişimi gereklidir. Ağ güvenlik sistemlerinin, LIFELINKcentral veya LIFENET Sistemi web sitesine iletişimi uygun şekilde sağlayacak şekilde yapılandırılması gerekebilir. İnternete bağlı bir ağı güvenli hale getirmek için birçok yöntem vardır. Ağınızda HeartSine Gateway'i başarıyla uygulamanıza yardımcı olmak için, aşağıdaki bilgiler dikkate alınmalıdır.

Tüm çözümler için, LIFELINKcentral'ın İnternet'te bulunduğu yer hakkında ayrıntıları bilmek gerekebilir.

- LIFELINKcentral için FODN'ler aşağıda verilmiştir.
- LIFELINKcentral için IP alt ağı 62.29.175.234, 255.255.255.240 veya 28 bit alt maskedir
- Lütfen aşağıdaki IP adresine de erişilebildiğinden emin olun (havuz sunucusu): 74.200.9.47. https://pool.lifenetsystems.com

# LIFELINKcentral Sistem Özellikleri

- Protokol Gizliliği olan Köprü Metni Aktarım Protokolü (HTTPS)
- Bağlantı TLS 1.0, 1.1, 1.2; 128 bit veya daha yüksek şifreleme; RSA 2048 bit değişim

# E-posta Filtreleri

E-posta filtrelerinin, LIFELINKcentral veya LIFENET Sisteminden gelen e-postalara izin verecek şekilde ayarlanması gerekebilir. Ülkeniz için e-posta, sayfa 44 ve 45'deki tabloda verilmiştir.

| Ülke          | URL Kayıt Adı                          | E-posta adresi*              |
|---------------|----------------------------------------|------------------------------|
| Arjantin      | https://lifelink-ar.lifenetsystems.com | web@ar-lifenetsystems.com    |
| Avustralya    | https://lifelink-au.lifenetsystems.com | web@au-lifenetsystems.com    |
| Avusturya     | https://lifelink-at.lifenetsystems.com | web@at-lifenetsystems.com    |
| Bahreyn       | https://lifelink-bh.lifenetsystems.com | web@bh-lifenetsystems.com    |
| Belçika       | https://lifelink-be.lifenetsystems.com | web@be-lifenetsystems.com    |
| Kanada        | https://lifelink-ca.lifenetsystems.com | web @ ca-lifenet systems.com |
| Kosta Rika    | https://lifelink-cr.lifenetsystems.com | web@cr-lifenetsystems.com    |
| Danimarka     | https://lifelink-dk.lifenetsystems.com | web@dk-lifenetsystems.com    |
| Faroe Adaları | https://lifelink-fo.lifenetsystems.com | web@fo-lifenetsystems.com    |
| Finlandiya    | https://lifelink-fi.lifenetsystems.com | web @ fi-lifenet systems.com |
| Fransa        | https://lifelink-fr.lifenetsystems.com | web@fr-lifenetsystems.com    |
| Almanya       | https://lifelink-de.lifenetsystems.com | web@de-lifenetsystems.com    |
| Grönland      | https://lifelink-gl.lifenetsystems.com | web@gl-lifenet systems.com   |
| Macaristan    | https://lifelink-hu.lifenetsystems.com | web@hu-lifenetsystems.com    |
| Hong Kong     | https://lifelink-hk.lifenetsystems.com | web@hk-lifenetsystems.com    |
| İrlanda       | https://lifelink-ie.lifenetsystems.com | web@ie-lifenetsystems.com    |
| İsrail        | https://lifelink-il.lifenetsystems.com | web@il-lifenetsystems.com    |
| İtalya        | https://lifelink-it.lifenetsystems.com | web@it-lifenetsystems.com    |
| Japonya       | https://lifelink-jp.lifenetsystems.com | web@jp-lifenetsystems.com    |

| Ülke                           | URL Kayıt Adı                          | E-posta adresi*                      |
|--------------------------------|----------------------------------------|--------------------------------------|
| Kuveyt                         | https://lifelink-kw.lifenetsystems.com | web@kw-lifenetsystems.com            |
| Lihtenştayn                    | https://lifelink-li.lifenetsystems.com | web@li-lifenetsystems.com            |
| Lüksemburg                     | https://lifelink-lu.lifenetsystems.com | web@lu-lifenetsystems.com            |
| Malta                          | https://lifelink-mt.lifenetsystems.com | web@mt-lifenet systems.com           |
| Hollanda                       | https://lifelink-nl.lifenetsystems.com | web@nl-lifenetsystems.com            |
| Yeni Zelanda                   | https://lifelink-nz.lifenetsystems.com | web@nz-lifenetsystems.com            |
| Norveç                         | https://lifelink-no.lifenetsystems.com | web@no-lifenetsystems.com            |
| Polonya                        | https://lifelink-pl.lifenetsystems.com | web@pl-lifenetsystems.com            |
| Katar                          | https://lifelink-qa.lifenetsystems.com | web@qa-lifenetsystems.com            |
| Singapur                       | https://lifelink-sg.lifenetsystems.com | web@sg-lifenetsystems.com            |
| İspanya                        | https://lifelink-es.lifenetsystems.com | web@es-lifenetsystems.com            |
| İsveç                          | https://lifelink-se.lifenetsystems.com | web@se-lifenetsystems.com            |
| İsviçre                        | https://lifelink-ch.lifenetsystems.com | web@ch-lifenetsystems.com            |
| Tayvan                         | https://lifelink-tw.lifenetsystems.com | web@tw-lifenetsystems.com            |
| Türkiye                        | https://lifelink-tr.lifenetsystems.com | web@tr-lifenetsystems.com            |
| Birleşik Arap<br>Emirlikleri   | https://lifelink-ae.lifenetsystems.com | web@ae-lifenetsystems.com            |
| Birleşik Krallık               | https://lifelink-uk.lifenetsystems.com | web@uk-lifenetsystems.com            |
| Amerika Birleşik<br>Devletleri | https://lifelink.lifenetsystems.com    | no-reply@lifelink.lifenetsystems.com |

\* Bu e-posta adresleri izlenmez ve gelen e-postaları kabul etmeyecektir.

# Ek 5 **Teknik veriler**

# Fiziksel özellikler

| Boyut               | 17 x 7 x 5 cm (6,69 x 2,76 x 1,97 inç) |  |
|---------------------|----------------------------------------|--|
| Ağırlık             | 115g (0,25 lb)                         |  |
| Ağırlık             |                                        |  |
| (piller takılıyken) | 185g (0,41 lb)                         |  |

# Çevresel özellikler

| Column / Dolulomo             |                                                                                                    |
|-------------------------------|----------------------------------------------------------------------------------------------------|
| çalışına/bekleme<br>Sıcaklığı | 0°C - 50°C (32°F - 122°F)                                                                                                    |
| Taşıma Sıcaklığı              | İki güne kadar -10°C ila 50°C (14°F ila 122°F). Cihaz 0°C'nin (32°F)<br>altında depolanmış ise, kullanımdan en az 24 saat önce 0 ila 50°C<br>(32 ila 122°F) arasındaki ortam sıcaklığına döndürülmelidir. |
| Bağıl Nem                     | %5 - %95 yoğuşmasız                                                                                                    |
| Kutu                          | IEC 60529 IP56                                                                                                    |
| Yükseklik                     | 0 ila 4572 metre (0 ila 15.000 fit) arası                                                                                                    |
| Elektrik Çarpması             | MIL-STD 810F: 2000 Yöntem 516.5 Prosedür 1                                                                                                    |
| Titreşim                      | MIL-STD 810F: 2000 Yöntem 514.5 Prosedür 1 kategoriler 4 ve 7                                                                                                    |
| EMC                           | IEC 60601-1-2                                                                                                    |

# İletişim

| ÷., |         |  |
|-----|---------|--|
| т   | otioim  |  |
| 11  | eusiiii |  |
| _   |         |  |

Kablosuz 802,11 b/g/n

# Piller

| Tür                                       | CR123A 3V, Şarj Edilemez                            |
|-------------------------------------------|-----------------------------------------------------|
| Tür Numarası                              | 6205                                                |
| Adı IEC                                   | CR 17345                                            |
| Boyut                                     | 34,5 x 17 mm (1,35 x 0,67 inç)                      |
| Ağırlık                                   | 17g (0,04 lb) (1 x Pil)<br>68g (0,15 lb) (4 x Pil)  |
| Sistem                                    | Lityum Mangan Dioksit (LiMnO2) / Organik Elektrolit |
| UL Onaylı                                 | MH 13654 (N)                                        |
| Nominal Gerilim                           | 3 V                                                 |
| Normal Kapasite C<br>Yük 100 Ohm, 20°C'de | 1550 mAh, 2 V'a kadar                               |
| Hacim                                     | 7 ccm (0,43 in <sup>3</sup> )                       |
| Kodlama                                   | Üretim Tarihi Ay / Yıl                              |
|                                           |                                                     |

# Elektromanyetik uygunluk

HeartSine Gateway, tüm profesyonel ve evsel ortamlarda kullanıma uygundur. Yüksek frekanslı cerrahi ekipmanları, radar tesisleri veya radyo vericileri gibi bilinen radyo enerjisi vericilerinin yakınında veya manyetik rezonans görüntüleme (MRG) ekipmanlarının yakınında kullanılmaya yönelik değildir.

HeartSine Gateway, aşağıdaki tabloda belirtilen elektromanyetik ortamlarda kullanılmak üzere tasarlanmıştır. HeartSine Gateway kullanıcısı, söz konusu ortamlarda kullanılmasını sağlamalıdır.

HeartSine Gateway'in temel performansı, konak defibrilatörün mevcut USB arabirimi üzerinden düzenli aralıklarla veri isteme ve alma ve bu verileri kurulu bir Wi-Fi bağlantısı üzerinden kablosuz olarak iletme yeteneğidir. Aşağıda belirtilen ortamların dışında çalıştırma, HeartSine Gateway aygıtının hatalı çalışmasına neden olabilir.

HeartSine Gateway'in temel performansının ve temel güvenliğinin, aygıtın hizmet ömrü boyunca elektromanyetik bozulmalar bakımından korunmasını sağlamak için gereken özel bir bakım prosedürü yoktur .

| Emisyon Testi                                                          | Uyumluluk      | Elektromanyetik Ortam - Kılavuz                                                                                                    |
|------------------------------------------------------------------------|----------------|----------------------------------------------------------------------------------------------------|
| RF CISPR 11                                                            | Grup 1 Sınıf B | HeartSine Gateway, sadece dahili fonksiyonu için RF<br>enerjisi kullanır. Bu yüzden, RF emisyonları çok düşüktür<br>ve yakınındaki herhangi bir elektronik ekipmanda parazite<br>neden olması olasılığı azdır.          |
| Harmonik Emisyon<br>IEC/EN 61000-3-2                                   | Geçerli Değil  |                                                                                                    |
| Gerilim<br>Dalgalanmaları/<br>Titreşim Emisyonları<br>IEC/EN 61000-3-3 | Geçerli Değil  | HeartSine Gateway, ev içi ve ev amaçlı kullanılan binaların<br>ihtiyacını karşılayan, kamuya ait düşük gerilimli güç kaynağı<br>ağına doğrudan bağlı olanlar da dahil olmak üzere tüm<br>tesislerde kullanıma uygundur. |

| Bağışıklık Testi                                                                                        | IEC 60601<br>Test Düzeyi | Uyum-<br>luluk Düzeyi    | Elektromanyetik Ortam - Kılavuz                                                                                                    |
|----------------------------------------------------------------------------------------------------|--------------------------|--------------------------|----------------------------------------------------------------------------------------------------|
| Elektrostatik Deşarj (ESD)<br>IEC/EN 61000-4-2                                                          | ±8kV Temas<br>±15kV hava | ±8kV Temas<br>±15kV hava | Elektrostatik deşarj açısından özel bir<br>gereklilik bulunmamaktadır.                                                                                                    |
| Elektrikli hızlı geçici rejimler/<br>patlamalar<br>IEC/EN 61000-4-4                                     | Geçerli Değil            | Geçerli Değil            |                                                                                                    |
| Gerilim darbeleri, hattan hatta<br>IEC/EN 61000-4-5                                                     | Geçerli Değil            | Geçerli Değil            |                                                                                                    |
| Gerilim darbeleri,<br>hattan toprağa<br>IEC/EN 61000-4-5                                                | Geçerli Değil            | Geçerli Değil            |                                                                                                    |
| Güç kaynağı giriş hatlarındaki<br>gerilim düşmeleri, kesintileri<br>ve değişmeleri<br>IEC/EN 61000-4-11 | Geçerli Değil            | Geçerli Değil            |                                                                                                    |
| Güç Frekansı<br>(50/60Hz) Manyetik Alanı<br>IEC/EN 61000-4-8                                            | 30A/m                    | 30A/m                    | Güç frekansı manyetik alanları, tipik bir ticari<br>ya da hastane ortamında tipik bir konumun<br>karakteristik düzeylerinde olmalıdır.                                                                                                    |
|                                                                                                    |                          |                          | Ticari olmayan/hastane dışı ortamlar için<br>özel bir gereklilik bulunmamaktadır.                                                                                                    |
| Yayılan RF<br>IEC/EN 61000-4-3                                                                          | 10 V/m<br>80MHz – 2,7GHz | 10V/m<br>80MHz – 2,7GHz  | Taşınabilir ve mobil RF iletişimi<br>ekipmanları, kablolar da dahil olmak<br>üzere, HeartSine samaritan PAD'in hiçbir<br>parçasına, vericinin frekansı için uygun<br>denklemle hesaplanmış önerilen ayırma<br>mesafesinden veya 30 cm'den, hangisi daha<br>büyükse, daha yakın kullanılmamalıdır. <sup>a</sup><br>Bu sembolü taşıyan ekipmanın<br>yakınında girişim oluşabilir. |
| İletilen RF                                                                                             | Geçerli Değil            | Geçerli Değil            |                                                                                                    |

IEC/EN 61000-4-6

<sup>a</sup> Cep telefonları, amatör telsiz, FM ve AM radyo yayını ve televizyon yayını için baz istasyonları gibi sabit vericilerin alan şiddetleri, teorik olarak büyük bir doğrulukla tahmin edilemez. Söz konusu durumlarda, elektromanyetik ortamı düzgün şekilde değerlendirmek için bir elektromanyetik saha araştırması yapılması düşünülmelidir. HeartSine Gateway'in kullanılması amaçlanan konumda ölçülen alan şiddeti yukarıdaki geçerli RF uyumluluk düzeylerini aşıyorsa, HeartSine Gateway normal çalıştığını doğrulamak için gözlenmelidir. Anormal performans gözlenirse, mümkünse HeartSine Gateway'in yerinin değiştirilmesi düşünülmelidir.

**NOT** Bu kılavuzlar, her durumda geçerli olmayabilir. Elektromanyetik yayılım yapılar, nesneler ve insanlar tarafından gerçekleştirilen emilim ve yansımadan etkilenmektedir.

# Federal Haberleşme Komisyonun (FCC) beyanı

HeartSine Gateway, veri kayıtlarını kablolu veya kablosuz bağlantı yoluyla aktarabilmektedir.

HeartSine Gateway, FCC kurallarının 15. Bölümü ve Industry Canada'nın lisanstan muaf RSS standartları ile uyumludur.

Çalışma, aşağıdaki iki koşula bağlıdır:

- 1. HeartSine Gateway, zararlı girişime neden olmayabilir ve
- 2. HeartSine Gateway, istenmeyen çalışmaya neden olabilecek girişimler de dahil olmak üzere alınan tüm girişimleri kabul etmelidir.

**ÖNLEM** HeartSine tarafından açıkça onaylanmayan değişiklikler veya modifikasyonlar, kullanıcının ekipmanı çalıştırma yetkisini geçersiz kılabilir. Radyo sertifika numarasından önce gelen "IC:" terimi, yalnızca Industry Canada teknik özelliklerinin karşılandığı anlamına gelir.

Stryker Corporation veya bağlı şirketleri, aşağıdaki ticari markalar veya hizmet markalarının sahibidir, bunları kullanmakta ya da uygulamaktadır: HeartSine, samaritan, Pad-Pak, Pediatric-Pak, Saver EVO, LIFELINKcentral, LIFENET ve Stryker. Tüm diğer ticari markalar, ilgili sahipleri veya hamillerinin ticari markalarıdır.

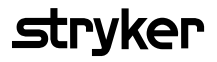

Daha fazla bilgi için, bizimle **heartsinesupport@stryker.com** adresinden iletişime geçin veya **heartsine.com** adresindeki web sitemizi ziyaret edin.

### EMEA/APAC

HeartSine Technologies, Ltd. 203 Airport Road West Belfast, BT3 9ED Birleşik Krallık Tel: +44 28 9093 9400 Faks: +44 28 9093 9401

© 2019 HeartSine Technologies LLC. Tüm hakları saklıdır.

H052-019-311-0 TR